PANalyticalXRDで測定されたxrdmlデータの扱い

2015年07月04日 HelperTex Office 山田 義行 odftex@ybb.ne.jp 目次

- 1. 概要
- 2. xrdmlファイルのASC変換
- 3. 極点図のピーク極点図とバックグランド極点図の結合
- 4. ODFPoleFigure2 ソフトウエアで処理
- 5. defocusファイルの作成

PANalytical社のXRDによる極点図測定はX線レンズを用いた光学系が一般的である。

この光学系で極点図を測定する場合、バックグランド削除とdefocus補正は必要です。

又、光学系的には完全極点図が測定出来る仕様であるが、吸収補正やdefous補正量から考えると 処理する範囲には制限が必要になります。

粉末試料を用いてバックグランド削除とdefocus補正法を説明します。 極点図測定角度(紫)とバックグランド測定角度(緑)

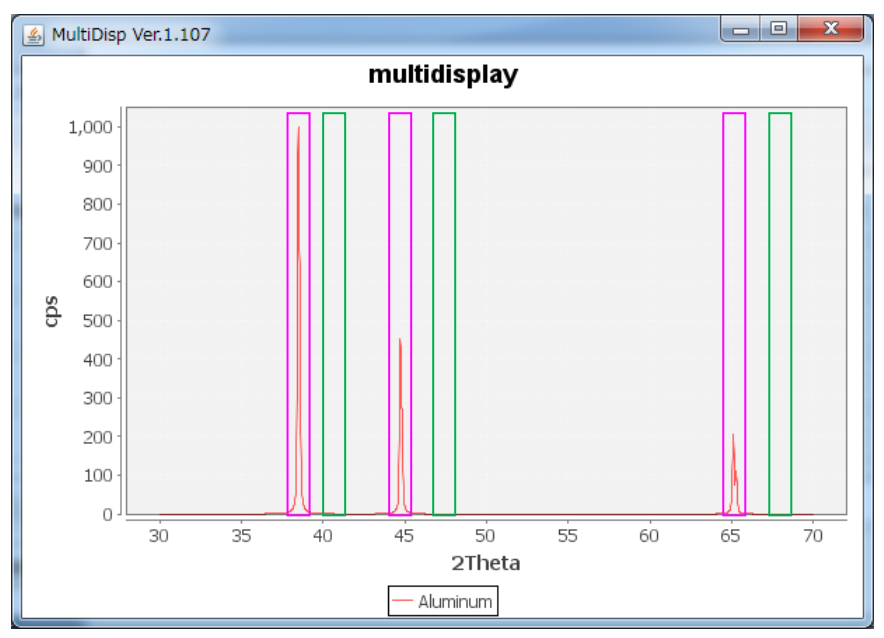

 $d e f o c u s 極点では、<math>\beta$ 方向を1 点以上測定する。

測定データ(バックグランドファイル名は、極点図ファイル+BG1(BG2)とします)

| 111.xrdml | 111BG1.xrdml   |
|-----------|----------------|
| 200.xrdml | 200 BG1. xrdml |
| 220.xrdml | 220 BG1. xrdml |

2. xrdmlファイルのASC変換

ODFPoleFigure2->TooKit->MeasureDatatoASCTools->PANatoAsc ソフトウエアで変換

| MeasureDatatoASC 1.06X by                         | CTR                  |                            |
|---------------------------------------------------|----------------------|----------------------------|
| File Help                                         |                      |                            |
| SmartLab measure data<br>Ras Format Data(N)       | RasPFtoASC           | ASC Format Data            |
| Bruker data<br>Uxd Format Data(N)                 | UxdtoASC             | ASC Format Data            |
| - RINT Inplane ,other data<br>Asc Format Data(N)  | PluralAsctoAsc       | ASC Format Data            |
| PANalytical pole figure data<br>TXT,xdrml Data(N) | PANatoAsc            | ASC Format Data            |
| FullPoleFigure<br>Asc Format(Trans-Ref)           | PFTRSeparate         | TransPF,ReflectPF ASC data |
| ி sm Asc<br>Asc Format (N)                        | PoleFigureAsctoSMAsc | ASC Format Data            |
| PANalytical data<br>CSV format (N)                | PANaCSVtoASC         | ASC Format Data            |
| RigakuOldData<br>Asc format(N)                    | Rad2050HpFilter      | ASC Format Data            |
| PANalytical T/T data<br>xrdml Data(N)             | PANaTTDatatoAsc      | ASC Format Data            |
|                                                   | 5                    | - <u> </u>                 |

ASC変換では一括変換を行う。

| ANatoAsc 1.03X by CTR                                                              |         |
|------------------------------------------------------------------------------------|---------|
| File Help                                                                          |         |
| InputFile<br>I11xrdml 111BG1xrdml 200xrdml 200BG1xrdml 220xrdml 220BG1:<br>MakeDir | xrdml   |
| C:¥tmp1¥test                                                                       |         |
| Material<br>Orundum                                                                | LIST    |
| ☐ RD Beta=0 CCW                                                                    | Stop 70 |
| Start Asc file has been Created. !!                                                |         |
| Return Structure                                                                   |         |

## Schulz スリット無しでは、α範囲は70度以下と考えられます。

| 🖳 111.Asc    | 2015/07/04 8:10  | RINT200077+- | 6 KB  |
|--------------|------------------|--------------|-------|
| 🖳 111BG1.Asc | 2015/07/04 8:10  | RINT2000774- | 6 KB  |
| 🔤 200.Asc    | 2015/07/04 8:10  | RINT200077+- | 6 KB  |
| 🔄 200BG1.Asc | 2015/07/04 8:10  | RINT200077+- | 6 KB  |
| 🛯 220.Asc    | 2015/07/04 8:10  | RINT200077+- | 6 KB  |
| 🖼 220BG1.Asc | 2015/07/04 8:10  | RINT200077+- | 6 KB  |
| 111.xrdml    | 2014/05/09 17:42 | XRDML ファイル   | 29 KB |
| 111BG1.xrdml | 2014/05/09 17:42 | XRDML ファイル   | 29 KB |
| 200.xrdml    | 2014/05/09 17:42 | XRDML ファイル   | 29 KB |
| 200BG1.xrdml | 2014/05/09 17:42 | XRDML ファイル   | 29 KB |
| 220.xrdml    | 2014/05/09 17:42 | XRDML ファイル   | 29 KB |
| 220BG1.xrdml | 2014/05/09 17:42 | XRDML ファイル   | 29 KB |

3. 極点図のピーク極点図とバックグランド極点図の結合

ODFPoleFigure2->TooKit->MeasureDatatoASCTools->PluralAsctoAsc で結合

| MeasureDatatoASC 1.06X by                         | CTR                  | <u> </u>                   |
|---------------------------------------------------|----------------------|----------------------------|
| File Help                                         |                      |                            |
| SmartLab measure data<br>Ras Format Data(N)       | RasPFtoASC           | ASC Format Data            |
| Bruker data<br>Uxd Format Data(N)                 | UxdtoASC             | ASC Format Data            |
| RINT Inplane ,other data<br>Asc Format Data(N)    | PluralAsctoAsc       | ASC Format Data            |
| PANalytical pole figure data<br>TXT,xdrml Data(N) | PANatoAsc            | ASC Format Data            |
| FullPoleFigure<br>Asc Format(Trans-Ref)           | PFTRSeparate         | TransPF,ReflectPF ASC data |
| βsmAsc<br>Asc Format (N)                          | PoleFigureAsctoSMAsc | ASC Format Data            |
| PANalytical data<br>CSV format (N)                | PANaCSVtoASC         | ASC Format Data            |
| RigakuOldData<br>Asc format(N)                    | Rad2050HpFilter      | ASC Format Data            |
| PANalytical T/T data<br>xrdml Data(N)             | PANaTTDatatoAsc      | ASC Format Data            |
|                                                   |                      |                            |

| 🛃 Plural<br>File Hel | AsctoAsc 2.36X b<br>p                                  | y CTR           |                  |            |         |                    |
|----------------------|--------------------------------------------------------|-----------------|------------------|------------|---------|--------------------|
| Back<br>2<br>Ultir   | kgroundMode<br>2,3Files Mode(Gr<br>na4 AscPoleFiles se | oup)            | ASC,hkiB2.ASC) — |            |         |                    |
|                      | 🗃 111group.AS                                          | SC 200group.ASC | 220group.ASC     |            |         |                    |
| Alfa                 | -profile & Index(h,k,l)                                | I               |                  |            |         |                    |
|                      | V File1                                                | E File2         | File3            | File4      | File5   | File6 check before |
|                      | 1,1,1                                                  | 2,0,0           | 2,2,0            | 0,0,0      | 0,0,0   | 0,0,0              |
| Back                 | deleteMode                                             | 🔲 Single Mode   | LowMode          | 🔲 HighMode | Nothing | after              |
| Crea                 | ted files name                                         |                 |                  |            |         |                    |
|                      |                                                        |                 |                  | ОК         |         |                    |

複数のファイルを一括選択し、File1 などをチェックし、OK で変換

| 🛓 PluralA      | AsctoAsc 2.36X b                    | y CTR                |                   |            |           |       |              |
|----------------|-------------------------------------|----------------------|-------------------|------------|-----------|-------|--------------|
| File Help      | )                                   |                      |                   |            |           |       |              |
| Back(          | eroundMode<br>3Files Mode(Gr        | oup) 👻               |                   |            |           |       |              |
| Ultim          | a4 AscPoleFiles se                  | lect(hkI.ASC,hkIB1./ | ASC,hkIB2.ASC) —  |            |           |       |              |
|                | 🗁 111group.AS                       | SC 200group.ASC      | 220group.ASC      |            |           |       |              |
| Alfa-p         | profile & Index(h,k,l)              | I                    |                   |            |           |       |              |
|                | 🔽 File1                             | File2                | File3             | File4      | File5     | File6 | check before |
|                | 1,1,1                               | 2,0,0                | 2,2,0             | 0,0,0      | 0,0,0     | 0,0,0 |              |
| Backo          | deleteMode                          |                      |                   |            |           |       |              |
|                | 🔽 DoubleMode                        | 🔲 Single Mode        | LowMode           | 🔲 HighMode | 🔲 Nothing |       | after        |
| Create<br>111g | ed files name<br>roup-chback0.asc 2 | 00group-chback0.a:   | sc 220group-chbac | k0asc      |           |       |              |
|                |                                     |                      |                   | ОК         |           |       |              |

Groupホルダで変換したファイルが作成される。

| test 🕨 group |                                                                                              |                                                                          |                                                              | • 4 <sub>2</sub>             |
|--------------|----------------------------------------------------------------------------------------------|--------------------------------------------------------------------------|--------------------------------------------------------------|------------------------------|
| いフォルダー       |                                                                                              |                                                                          |                                                              |                              |
|              | 名前                                                                                           | 更新日時                                                                     | 種類                                                           | サイズ                          |
|              | 백 111group-chback0.asc<br>백 200group-chback0.asc<br>백 220group-chback0.asc<br>백 111group.ASC | 2015/07/04 8:11<br>2015/07/04 8:11<br>2015/07/04 8:11<br>2015/07/04 8:12 | RINT200073‡-<br>RINT200073‡-<br>RINT200073‡-<br>RINT200073‡- | 6 KB<br>6 KB<br>6 KB<br>6 KB |
|              | 200group.ASC                                                                                 | 2015/07/04 8:12<br>2015/07/04 8:12                                       | RINT200073+-<br>RINT200073+-                                 | 6 KB<br>6 KB                 |

111group.ASC は結合ファイル、111group-chback0.asc はバックグランド処理結果

## 4. ODFPoleFigure2 ソフトウエアで処理

| M ODFPoleFigure 2.3.9YT[15/10/31] by CTR                                                                                       | ×    |
|----------------------------------------------------------------------------------------------------|------|
| File Linear(absolute) ToolKit Help InitSet BGMode Measure Condition Free OverlapRevision MinimumMode                           |      |
| Files select<br>ASC(RINT-PC)  Illeroup ASC 200group ASC 220group ASC                                                           |      |
| Calcration Condition Previous Next O#tmp1¥test¥eroup¥111eroup ASC                                                              | e    |
| Backgroud delete mode                                                                                                    | )isp |
| Peak slit 10 mm BG Slit 10 mm Ø PeakSlit / BGSlit BG Scope 80.0 deg. 90.0 deg. Set Disp                                        | lisp |
| AbsCalc Schulz reflection method Absorption coefficien 131.5 1/cm Thickness 0.12 cm 2Theta 38.4745 deg. 1/Kt Profile           |      |
| Defocus (1) functions file     TextDisp                                                                                        |      |
| Make defocus function files by TXT2 Files 🔻 🖉 Standardize 🚘 💿 Recalcdefocus                                                    |      |
| Defocus(3) function files folder(Calc unbackdefocuBB185mm      Limit Alfa Defocus value Free(LimitValue=0.0)      I/Ra Profile |      |
| Defocus(2) function files folder(Calc backdefocus)     DSH12mm+Schulz+RSH5mm     T                                             |      |
| Smoothing for ADC<br>Cycles 1 V Weight 9 V Disp Asc Res TXT OTXT Cancel Calc Exit&ODF O                                        | )F   |
|                                                                                                    |      |

## 5. defocusファイルの作成

| r celect                                                                                                    | e OverlapRevision MinimumMod                                      | le                                                          |                       |
|----------------------------------------------------------------------------------------------------|-------------------------------------------------------------------|-------------------------------------------------------------|-----------------------|
| C(RINT-PC) T 111group ASC 200group ASC 200group ASC                                                                                                    |                                                                   |                                                             |                       |
|                                                                                                    |                                                                   |                                                             |                       |
| Previous Next Officer Management 2000 and SC                                                                                                    |                                                                   | _ hkl                                                       |                       |
| U.*tmp1+test+group+220group.hoC                                                                                                    |                                                                   |                                                             | 2,2,0 Change          |
| ckgroud delete mode                                                                                                    | DSH12mm+Schulz+RSH5mm = Mini                                      | Smoothing                                                   | -Golay mean - Dion    |
|                                                                                                    |                                                                   |                                                             |                       |
| ak slit 1.0 mm BG Slit 1.0 mm IV PeakSlit / BGSlit BG Scope 80.0 di                                                                                                    | eg. 90.0 deg. Set Disp                                            | 0.0 Interport                                               | ation 🚽 🗹 Full 🛛 Disp |
| bsCalc                                                                                                    |                                                                   |                                                             | 1                     |
| Schulz reflection method   Absorption coefficien 131.5 1/cm                                                                                                    | Thickness 0.12 cm                                                 | <ul> <li>              2Theta 35.1005 deg.      </li> </ul> | I/Kt Profile          |
| locus file Select                                                                                                    |                                                                   |                                                             |                       |
| O Defocus(1) functions file                                                                                                    |                                                                   |                                                             | TextDisp              |
| Make defocus function files by TXT2 Files 💌 🗹 Standardiz                                                                                                    | e 🗃                                                               |                                                             | Recalcdefocus         |
|                                                                                                    |                                                                   |                                                             |                       |
| Defocus(3) function files folder(Calc unbackdefocu     BB185mm                                                                                                    | -                                                                 |                                                             |                       |
| Defeaue(2) function files folder(Cale to the terms)                                                                                                    | Limit Alfa Defocus val                                            | ue Free(LimitValue=0.0)                                     | ▼                     |
| Derocus(2) function mes folger(calc backderocus)     DSH12mm+Schulz+RSH                                                                                                    | lbmm -                                                            |                                                             |                       |
| moothing for ADC                                                                                                    |                                                                   |                                                             |                       |
| Cycles 1 Veight 9 Disp                                                                                                    | Ras OTXT @ TXT2                                                   | Cancel Calc                                                 | Exit&ODF ODF          |
|                                                                                                    |                                                                   |                                                             |                       |
| /                                                                                                    |                                                                   |                                                             |                       |
|                                                                                                    |                                                                   |                                                             |                       |
| /                                                                                                    |                                                                   |                                                             |                       |
| ックグランド処理を行う。以下のファ                                                                                                    | イルが作成される                                                          | 5                                                           |                       |
| ックグランド処理を行う。以下のファ                                                                                                    | イルが作成される                                                          | 3                                                           |                       |
| ックグランド処理を行う。以下のファ                                                                                                    | イルが作成される                                                          | 5<br>〒±2ト文書                                                 | 1 KB                  |
| ックグランド処理を行う。以下のアア<br>111group_chFB20S_2.TXT<br>のコンロックトFB20S_2.TXT                                                                                                    | イルが作成される<br>2015/07/04 9:40                                       | テキスト文書                                                      | 1 KB                  |
| ックグランド処理を行う。以下のアア<br>型 111group_chFB20S_2.TXT<br>型 200group_chFB20S_2.TXT                                                                                                    | イルが作成される<br>2015/07/04 9:40<br>2015/07/04 9:40                    | 5<br>テキスト文書<br>テキスト文書                                       | 1 KB<br>1 KB          |
| ックグランド処理を行う。以下のアア<br>111group_chFB20S_2.TXT<br>110group_chFB20S_2.TXT<br>1200group_chFB20S_2.TXT                                                                                                    | イルが作成される<br>2015/07/04 9:40<br>2015/07/04 9:40<br>2015/07/04 9:40 | 5<br>テキスト文書<br>テキスト文書<br>テキスト文書<br>テキスト文書                   | 1 KB<br>1 KB<br>1 KB  |
| ックグランド処理を行う。以下のファ<br>111group_chFB20S_2.TXT<br>111group_chFB20S_2.TXT<br>1200group_chFB20S_2.TXT<br>1200group_chFB20S_2.TXT                                                                                                    | イルが作成される<br>2015/07/04 9:40<br>2015/07/04 9:40<br>2015/07/04 9:40 | 5<br>テキスト文書<br>テキスト文書<br>テキスト文書<br>テキスト文書                   | 1 KB<br>1 KB<br>1 KB  |
| ックグランド処理を行う。以下のファ<br>111group_chFB20S_2.TXT<br>110group_chFB20S_2.TXT<br>220group_chFB20S_2.TXT<br>220group_chFB20S_2.TXT<br>efocus部分にファイルを登録                                                                                                    | イルが作成される<br>2015/07/04 9:40<br>2015/07/04 9:40<br>2015/07/04 9:40 | 5<br>テキスト文書<br>テキスト文書<br>テキスト文書<br>テキスト文書                   | 1 KB<br>1 KB<br>1 KB  |
| ックグランド処理を行う。以下のファ<br>111group_chFB20S_2.TXT<br>200group_chFB20S_2.TXT<br>220group_chFB20S_2.TXT<br>e f o c u s 部分にファイルを登録                                                                                                    | イルが作成される<br>2015/07/04 9:40<br>2015/07/04 9:40<br>2015/07/04 9:40 | 5<br>テキスト文書<br>テキスト文書<br>テキスト文書                             | 1 KB<br>1 KB<br>1 KB  |
| ックグランド処理を行う。以下のファ<br>111group_chFB20S_2.TXT<br>200group_chFB20S_2.TXT<br>220group_chFB20S_2.TXT<br>e f o c u s 部分にファイルを登録<br>xus file Select                                                                                                    | イルが作成される<br>2015/07/04 9:40<br>2015/07/04 9:40<br>2015/07/04 9:40 | 5<br>テキスト文書<br>テキスト文書<br>テキスト文書<br>テキスト文書                   | 1 KB<br>1 KB<br>1 KB  |
| ックグランド処理を行う。以下のファ<br>111group_chFB20S_2.TXT<br>200group_chFB20S_2.TXT<br>220group_chFB20S_2.TXT<br>e f o c u s 部分にファイルを登録<br>cus file Select<br>O Defocus(1) functions file                                                                                                    | イルが作成される<br>2015/07/04 9:40<br>2015/07/04 9:40<br>2015/07/04 9:40 | 5<br>テキスト文書<br>テキスト文書<br>テキスト文書<br>テキスト文書                   | 1 KB<br>1 KB<br>1 KB  |
| ックグランド処理を行う。以下のファ<br>副 111group_chFB205_2.TXT<br>副 200group_chFB205_2.TXT<br>副 220group_chFB205_2.TXT<br>会 focuss部分にファイルを登録<br>cus file Select<br>の Defocus(1) functions file C+tmp litest\@roup\defocus\DE<br>Make defocus function files by TXT2 Files VS                                                                                             | イルが作成される<br>2015/07/04 9:40<br>2015/07/04 9:40<br>2015/07/04 9:40 | 5<br>テキスト文書<br>テキスト文書<br>テキスト文書                             | 1 KB<br>1 KB<br>1 KB  |
| ックグランド処理を行う。以下のファ<br>副 111group_chFB2OS_2.TXT<br>副 200group_chFB2OS_2.TXT<br>副 220group_chFB2OS_2.TXT<br>留 220group_chFB2OS_2.TXT<br>e focus Sile Select<br>Defocus(1) functions file<br>Make defocus function files by TXT2<br>Files VS                                                                                                    | イルが作成される<br>2015/07/04 9:40<br>2015/07/04 9:40<br>2015/07/04 9:40 | 5<br>テキスト文書<br>テキスト文書<br>テキスト文書                             | 1 KB<br>1 KB<br>1 KB  |
| ックグランド処理を行う。以下のファ<br>111group_chFB20S_2.TXT<br>200group_chFB20S_2.TXT<br>220group_chFB20S_2.TXT<br>220group_chFB20S_2.TXT<br>effocus file Select<br>Defocus(1) functions file C+tmp l¥test¥eroup¥defocus¥DE<br>Make defocus function files by TXT2 Files ママS                                                                                            | イルが作成される<br>2015/07/04 9:40<br>2015/07/04 9:40<br>2015/07/04 9:40 | 5<br>テキスト文書<br>テキスト文書<br>テキスト文書                             | 1 KB<br>1 KB<br>1 KB  |
| ックグランド処理を行う。以下のファ<br>副 111group_chFB2OS_2.TXT<br>副 200group_chFB2OS_2.TXT<br>副 220group_chFB2OS_2.TXT<br>副 220group_chFB2OS_2.TXT<br>e f o c u s 部分にファイルを登録<br>xcus file Select<br>O Defocus(1) functions file<br>Make defocus function files by TXT2 Files 『<br>Make defocus function files by TXT2 Files 『<br>国式に近似されたファイルが作成され                       | イルが作成される<br>2015/07/04 9:40<br>2015/07/04 9:40<br>2015/07/04 9:40 | 5<br>テキスト文書<br>テキスト文書<br>テキスト文書                             | 1 KB<br>1 KB<br>1 KB  |
| ックグランド処理を行う。以下のファ<br>副 111group_chFB2OS_2.TXT<br>副 200group_chFB2OS_2.TXT<br>副 220group_chFB2OS_2.TXT<br>e f o c u s 部分にファイルを登録<br>xcus file Select<br>O Defocus(1) functions file<br>Make defocus function files by TXT2 Files 『<br>Make defocus function files by TXT2 Files 『<br>Select 』                                                            | イルが作成される<br>2015/07/04 9:40<br>2015/07/04 9:40<br>2015/07/04 9:40 | 5<br>テキスト文書<br>テキスト文書<br>テキスト文書                             | 1 KB<br>1 KB<br>1 KB  |
| ックグランド処理を行う。以下のアア<br>副 111group_chFB2OS_2.TXT<br>副 200group_chFB2OS_2.TXT<br>副 220group_chFB2OS_2.TXT<br>副 220group_chFB2OS_2.TXT<br>e focus s部分にファイルを登録<br>xcus file Select<br>① Defocus(1) functions file<br>Make defocus function files by TXT2<br>Files 『 『<br>国式に近似されたファイルが作成され<br>extDepley 1.125 C:\tmp1\test\group\defocus\DEFOCUS_FTXT<br>Help | イルが作成される<br>2015/07/04 9:40<br>2015/07/04 9:40<br>2015/07/04 9:40 | 5<br>テキスト文書<br>テキスト文書<br>テキスト文書                             | 1 KB<br>1 KB<br>1 KB  |